| Name:                | Grading Quarter:          | Week Beginning: |
|----------------------|---------------------------|-----------------|
| David Petersen       | 3                         | 1-27            |
| School Year: 2024-25 | Subject: Graphic Design 1 |                 |

|        | Notes: | Objective: Recognize uses of Photoshop in Graphic Design                                                                                                    | Academic                                                                                                    |
|--------|--------|----------------------------------------------------------------------------------------------------|----------------------------------------------------------------------------------------------------|
| Monday | Notes: | Objective: Recognize uses of Photoshop in Graphic Design Lesson Overview: Image size resolution quality Getting the right pictures from the net placing (committing placement) | Academic<br>Standards:<br>5.10 Differentiate<br>among PPI, DPI,<br>and LPI (e.g.,<br>resolution, machine<br>pixels, and screen<br>frequency)<br>5.3 Utilize correct<br>software for the<br>final product (i.e.,<br>page layout, photo<br>manipulation,<br>illustration, etc.)<br>5.5 Differentiate<br>among graphic file<br>formats based on<br>compatibility, file<br>size, resolution,<br>color gamut, and<br>medium (i.e., JPG,<br>TIFF, RAW, PSD,<br>PDF, INDD, AI,<br>GIF, PNG, etc.)<br>5.7 Identify<br>methods of data<br>capture (i.e., digital<br>camera, video input<br>device, graphics<br>tablet, scanner,<br>keyboard, etc.)<br>5.3 Differentiate<br>among types and<br>uses of digital<br>cameras and<br>accessories (i.e.,<br>point-and-shoot,<br>DSLR, lenses,<br>filters, lighting<br>equipment, etc.)<br>5.9 Select<br>appropriate<br>resolution,<br>compression, and<br>format for data<br>capture<br>8.6 Apply<br>nondestructive<br>image editing<br>techniques<br>8.7 Composite<br>raster images using<br>a combination of<br>layers,<br>transparency, |
|        |        |                                                                                                    | image editing<br>techniques<br>8.7 Composite<br>raster images using<br>a combination of<br>layers,<br>transparency,<br>masking, selection<br>tools, blending<br>modes, filters, and<br>special effects<br>8.8 Manipulate<br>digital images using<br>industry standard<br>software                                                                                                    |
|        |        |                                                                                                    | software                                                                                                    |

|         | Notes: | Objective: Practice Downloading a File. Use selection tools to create a                                                                                                    | Academic   |
|---------|--------|----------------------------------------------------------------------------------------------------|------------|
| Tuesday |        | Lesson Overview: SHIFT= Creates straightand adds to a selection<br>OPTION= Subtracts from selection (just make the shape again over original<br>Have them Walk them through the first 4 selection tools. But first get a<br>picture and talk about quality on the net<br>have them drag a photo from google (get the largest image possible) to the<br>desktop and then place into Photoshop<br>Talk about in PS and how it is used (changing pixels by selecting what you<br>want to change)<br>Walk them through the first 4 selection tools<br>Rectangle, Ellipse the (hold shift key to keep a perfect shape)<br>move tool<br>Lasso tools (3 of them and how they work)<br>Quick Selection Tool and Magic Wand adjusting size of tool, option key to<br>- selecting what they don't want and then painting in the background with the<br>opacity lower to give it a new effect.<br>unlocking layer<br>rasterizing and flattening<br>making a copy layer so you don't damage the original<br>walk them through the first four selection tools<br>Preferences- general- uncheck smart objects<br>selection tools, ALT Does the opposite, command D deselects | Standards: |

|           | Notes: | Objective: Set Up Layers- Utilize Transform Tools, deleting around images                                                                                                    | Academic                                                                                                    |
|-----------|--------|----------------------------------------------------------------------------------------------------|----------------------------------------------------------------------------------------------------|
|           |        | to expose underlayer                                                                                                    | Standards:                                                                                                    |
| Wednesday |        | Lesson Overview:<br>DISABLE SMART OBJECTS from preferences General uncheck "place<br>objects as smart object"<br>Show them how to copy and paste parts of images and then erase them<br>before they do layer masks. This is to teach the fundamentals<br>of layers in PS. Masks come later<br>Go over setting up a document- using the free transform tools and walk<br>them through using layers. Have them each show you a<br>picture that they are transforming and show you the layers. you can also<br>talk<br>about using the gradient tool and fx tools. Get them comfortable with<br>working on the different layers and have them show you what<br>they have on each layer.<br>Do a comparison between the layers pallet in AI as compared to PS<br>have them make a stick figure, lake and tree and arrange them in and out<br>of order, so how to bring what is on top to the top.<br>HintsEnter to apply selection. have colors up as well,<br>Layers in Photoshop Review<br>Opening Layers (look under window in menu)<br>Adding a layer<br>Unlocking a layer<br>Unlocking a layer<br>Deleting Layers (Drag to trash can in bottom corner)<br>Eye (what is visible or not)<br>Highlighted layer (what is on topsame on picture)<br>changing order (click and drag)<br>opacity and fill color<br>FX - Effects | Standards:                                                                                                    |
| Thursday  | Notes: | Objective: Select and mask an image- Utilize layers and recognize<br>destructive editing<br>Lesson Overview: Use select and mask to get a better edge on the pictures<br>layers and erasing:                                                                                                    | Academic<br>Standards:<br>8.6 Apply<br>nondestructive<br>image editing<br>techniques<br>8.7 Composite<br>raster images using<br>a combination of<br>layers,<br>transparency,<br>masking, selection<br>tools, blending<br>modes, filters, and<br>special effects<br>8.8 Manipulate<br>digital images using<br>industry standard<br>software |

|        | Notes: | Objective: Utilize Text and FX in Photoshop                                                                                                    | Academic                                                                                                    |
|--------|--------|----------------------------------------------------------------------------------------------------|----------------------------------------------------------------------------------------------------|
| Friday |        | Lesson Overview: Go through all the text tools<br>ways to put in text<br>color change<br>size (control t to transform or click on move tool)<br>warp<br>text panel<br>Text layer (created itself and named itself)<br>command t to transform<br>look at the control bar for changes, especially the t with the curve<br>underneath, also the one on the right that toggles the character<br>and paragraph panels<br>highlight to make changes then commit<br>control or command click on layer to change style<br>drop shadow and emboss etc.<br>Typing freely or text box (checking to commit or not)<br>click on T to manipulate text<br>double click on the layer to go to layer styles<br>highlight to change font<br>character pallet up in the control bar along with the warp tool | Standards:<br>8.10 Produce<br>single- and multi-<br>color graphic works<br>using industry<br>standard software |